## **CONNECTIVUING MEDICAL EDUCATION** is now in the Cloud!

The **NMHS conneCtME** Program is excited to introduce CloudCME, a new tool that will improve access to our continuing medical education activities.

From your phone, tablet or PC/laptop, you will be able to use CloudCME to register for learning activities, sign in via text and complete evaluations during the activity. Credits are recorded instantly, allowing you to download certificates, print transcripts and more.

The instructions below will guide you through accessing the **NMHS conneCtME** portal.

If you encounter any difficulties, please contact the **NMHS conneCtME** Program Office at **(662) 377-3401** or **cmeprogram@nmhs.net**.

We want to be the educational provider of choice for health care professionals around the region. We are asking all CME participants to create **NMHS conneCtME** accounts to better connect with all continuing education opportunities.

**INSTRUCTIONS:** Identify the user type below which best describes you and follow the steps for that user type.

Providers with an NMHS email account who have CREATED a **NMHS conneCtME** account:

- 1. Go to https://nmhs.cloud-cme.com
- 2. Click "Sign In with your NMHS User Name and Password."

Providers with an NMHS email account who have NOT CREATED a **NMHS conneCtME** account:

- 1. Go to https://nmhs.cloud-cme.com
- 2. Click "Sign In with your NMHS User Name and Password."
  - a. Use the same sign in you use for access to your desktop, etc.
- 3. Next, you will be prompted to complete your demographic profile.

Providers without an NMHS email account who HAVE CREATED a **NMHS conneCtME** account:

- 1. Go to https://nmhs.cloud-cme.com
- 2. Click "Sign In with your Email and Password" you previously set up.

Providers without an NMHS email account who have NOT CREATED a **NMHS conneCtME** account:

- 1. Go to https://nmhs.cloud-cme.com
- 2. Click "Sign In with your Email and Password."
- 3. Next, you will be prompted to complete your demographic profile.

What connected feels like®

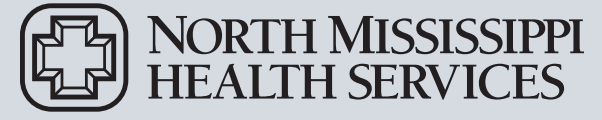